## 腾讯课堂直播授课攻略

江苏理工学院商学院 徐杰芳

#### 一、安装客户端

打开腾讯课堂网页 <u>https://ke.qq.com/</u>,点击右上角"极速版"。

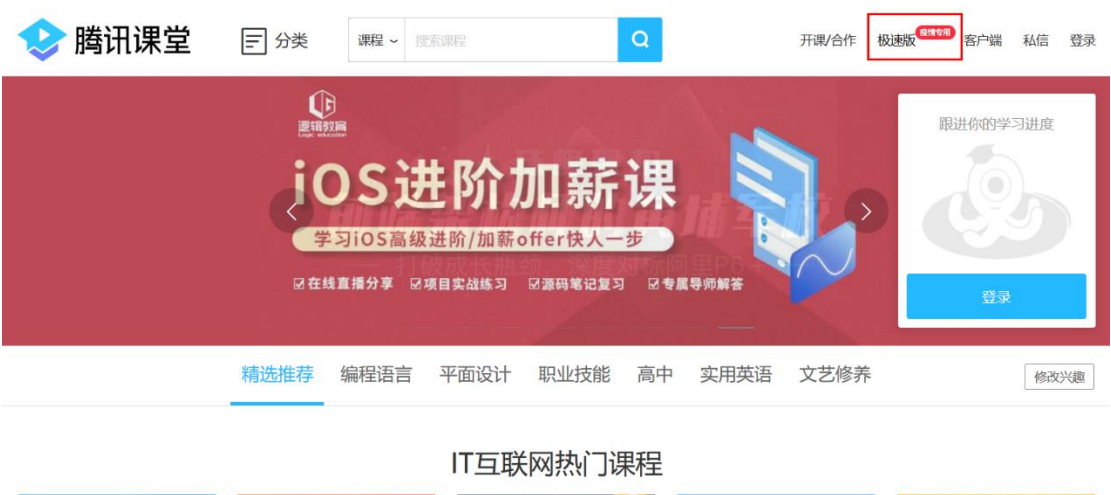

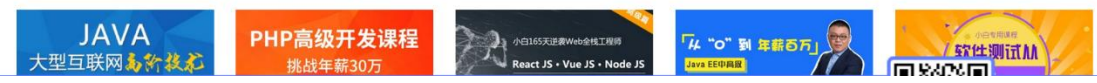

教师下载"老师极速版",提示学生下载"学生版"(学生可自行选择 PC 版本和

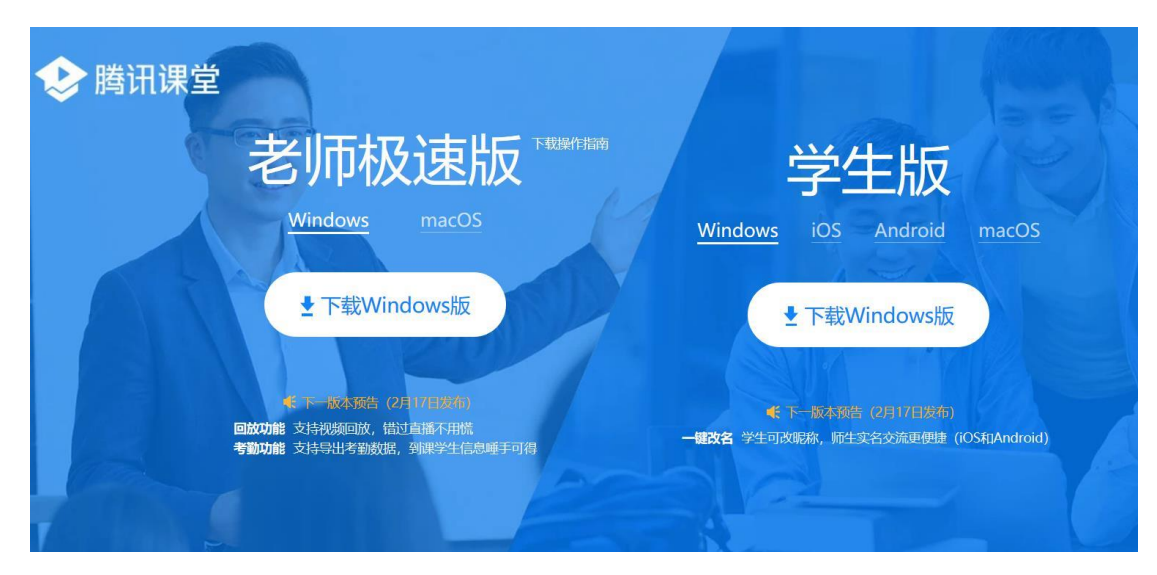

移动终端版本,也可直接在浏览器中观看直播)。下载完成后按照提示进行安装。

## 二、注册登陆

安装完成后,双击桌面图标,按照提示申请注册:

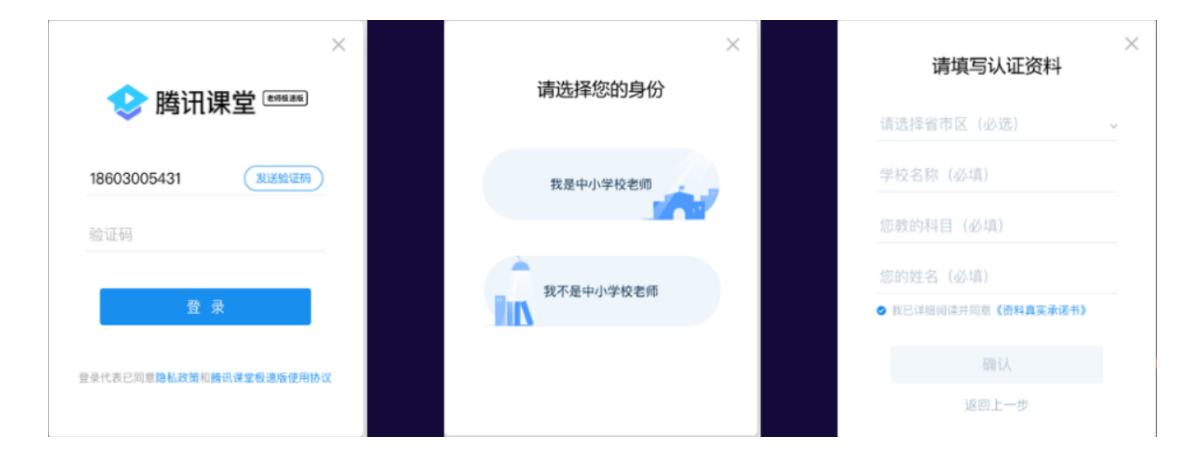

注册完成后登录界面如下:

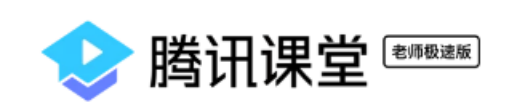

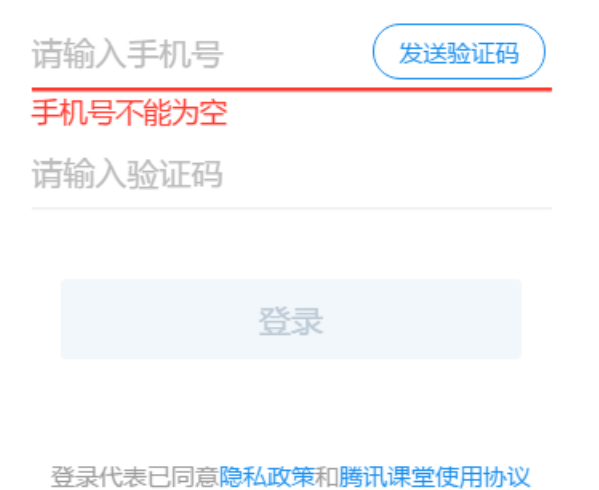

 $\times$ 

登录后设置课堂名称及授课内容,可选择生成回放,以便学生课后回看。

😍 腾讯课堂 🕬 🕸

徐杰芳▼ С \_ ×

|      | 徐杰芳老师的课堂 🛛      |  |
|------|-----------------|--|
| 课程设置 | t ×             |  |
| 课堂名称 | 徐杰芳老师的课堂        |  |
| 授课内容 | 国际金融            |  |
| 生成回放 | 上课不足一分钟将无法生成回放  |  |
|      | 确认              |  |
|      | 点击查看直播间使用教程     |  |
|      | 联系腾讯课堂客服,了解更多功能 |  |
|      |                 |  |

点击确认,可选择进入教室或查看历史课程。

| 😍 腾讯课堂 📧 🕫 🕫 🕫 |                                                           | 徐杰芳 ▼ | С | _ | × |
|----------------|-----------------------------------------------------------|-------|---|---|---|
|                |                                                           |       |   |   |   |
|                | 徐杰芳老师的课堂 🛛                                                |       |   |   |   |
|                |                                                           |       |   |   |   |
|                | 进入教室                                                      |       |   |   |   |
|                | 历史课程                                                      |       |   |   |   |
| ]              | <del>点击查看</del> 直播间使用教程<br>联系 <mark>腾讯课堂客服</mark> ,了解更多功能 |       |   |   |   |

三、进入教室

点击"进入教室",默认选择"开启防录制水印"。注意,**应先点击上课,再邀 请学生**,否则学生登录后会出现"老师未能按时上课"的提示。

| 😳 徐杰5                         |                                                                                      | ▼     | ∓ _ □ × |
|-------------------------------|--------------------------------------------------------------------------------------|-------|---------|
|                               |                                                                                      | 邀请    | 学生听课    |
|                               |                                                                                      | 讨论    | 成员(1)   |
|                               |                                                                                      |       | -       |
|                               |                                                                                      |       |         |
|                               | 正在上课<br>徐杰芳老师的课堂<br>────────────────────────────────────                             |       |         |
| S.                            |                                                                                      |       |         |
| <b>I</b>                      |                                                                                      |       |         |
| 5                             |                                                                                      | © X 🖬 | ά;      |
| 55                            | 上课                                                                                   |       |         |
| 00:00:00<br>累计丢包<br>0<br>资源监控 | <ul> <li>         · 开启防录制水印         <ul> <li>使用高音质授课         </li> </ul> </li> </ul> |       |         |
| <u>ken</u>                    |                                                                                      |       | 发送 🔻    |

点击"上课"后,出现下图画面,点击"邀请学生听课"。

| 😧 徐杰3                                 | 夸老师的课堂 Ver(1.0.0.110 Beta) 云模式 |                                        |       | ∓ _ □ × |
|---------------------------------------|--------------------------------|----------------------------------------|-------|---------|
| ▶<br>分享屏幕                             |                                |                                        | 邀请学   | 生听课     |
|                                       |                                |                                        | 讨论    | 成员(1)   |
|                                       |                                |                                        |       |         |
|                                       |                                |                                        |       |         |
|                                       |                                | 分享区域                                   |       |         |
| <b>●</b> 》<br>「                       |                                | 学生可 <del>得</del> 到此区城内宫,且区<br>城尺寸可随时交换 |       |         |
| 53                                    |                                |                                        |       |         |
| Ō                                     |                                |                                        |       |         |
|                                       |                                | 全屏分享 窗口分享                              | © X 🖬 | \$      |
| 00:00:13<br>累计丢包<br><sup>0</sup> 资源监控 |                                |                                        |       |         |
| statutente                            |                                |                                        |       | 发送▼     |

可选择二维码分享和链接分享:二维码通过截图分享;链接可直接点击下图 内区域,自动复制。

# 邀请学生听课

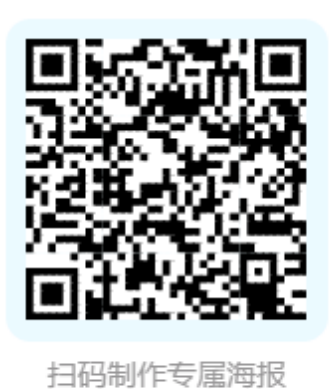

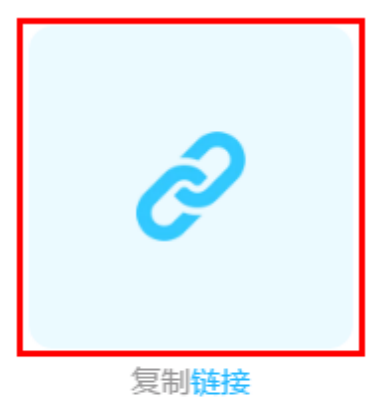

当学生进入教室后,刷新右侧成员列表可查看。

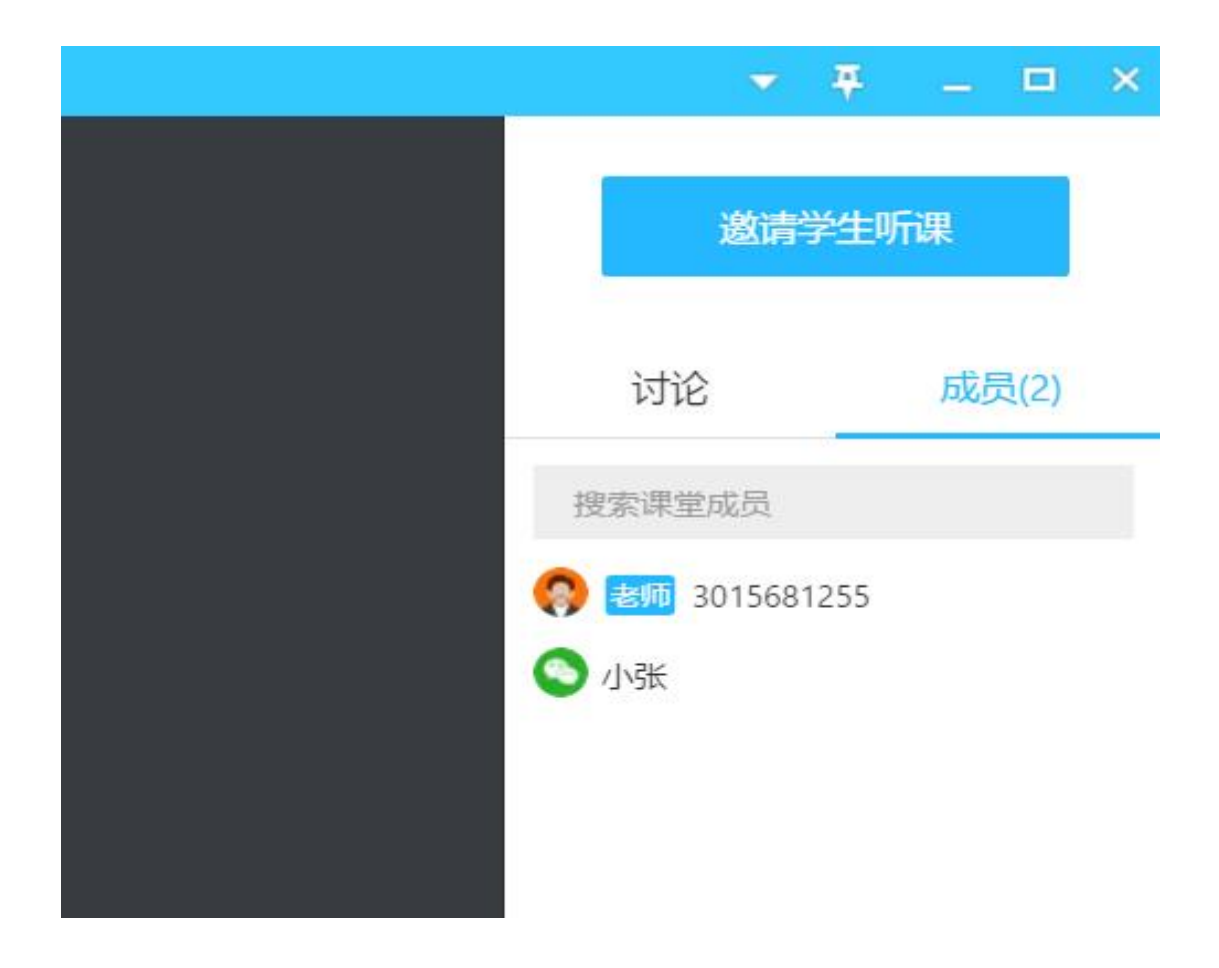

## 四、开始上课

点击左侧"PPT",可选择"使用 OFFICE 打开"或"使用播放模式打开"。这两种 模式在教师端操作方面有所不同,在学生端没有区别。

| 😧 徐杰                              | 芳老师的课堂 Ver(1.0.0.110 Beta) 云健式                | ▼ ₹                    | _ 🗆 X |
|-----------------------------------|-----------------------------------------------|------------------------|-------|
| ★<br>分享屏幕                         |                                               | 邀请学生                   | 听课    |
| <b>e</b><br>PPT                   |                                               | 讨论                     | 成员(2) |
| ▶<br>播放视频                         |                                               | 搜索课堂成员                 |       |
| <b>义</b><br>摄像头                   |                                               | 🚷 😻 3015681255<br>🍳 小张 |       |
| •<br>•                            |                                               |                        |       |
|                                   | 最近打开:<br>2分汇与汇率ppt<br>【精品】宏观经济学PPT课件(完整版).ppt |                        |       |
| )<br>下课                           |                                               |                        |       |
| 00:33:02<br>累计丢包<br>2955<br>姿源些态· |                                               |                        |       |

#### 1. 使用 OFFICE 打开 PPT

点击 PPT 区域可出现红框内的灰色按钮,从左至右依次是:前一页、后一页、笔(荧光笔、画笔、激光笔、橡皮擦等)、导航页、放大、**其他操作**。

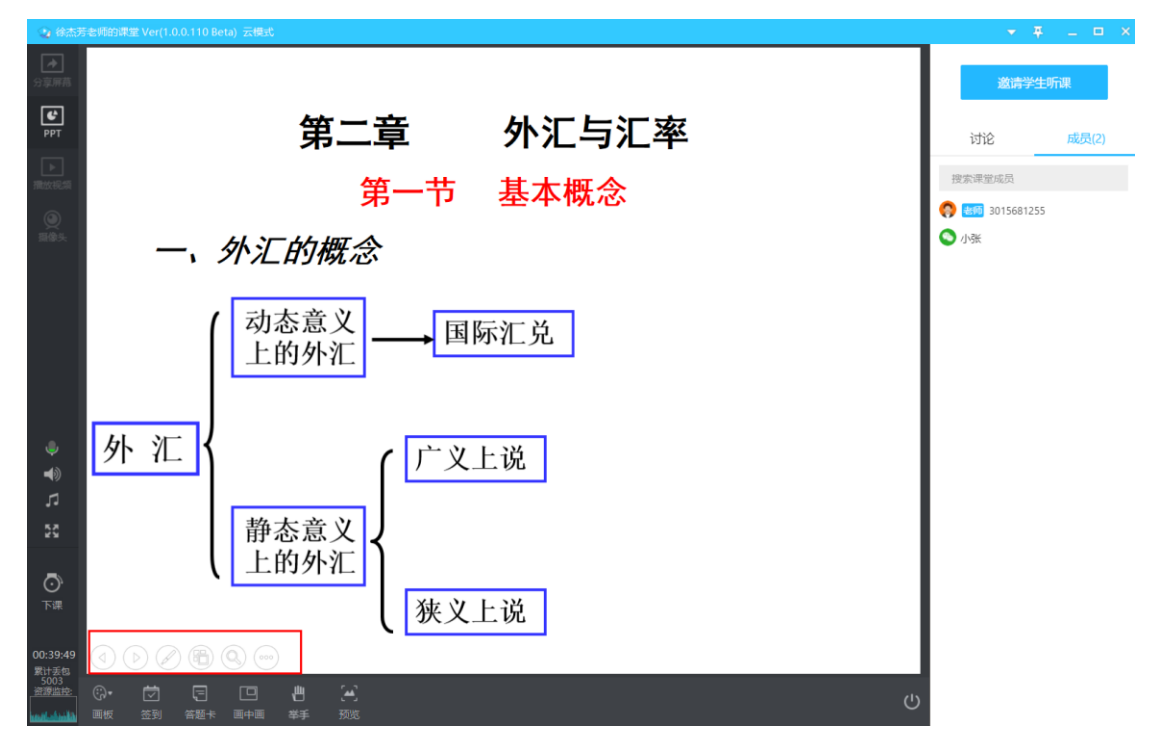

点击导航页可打开全部 PPT 页, 方便跨页选择, 按左上角箭头可退出导航模

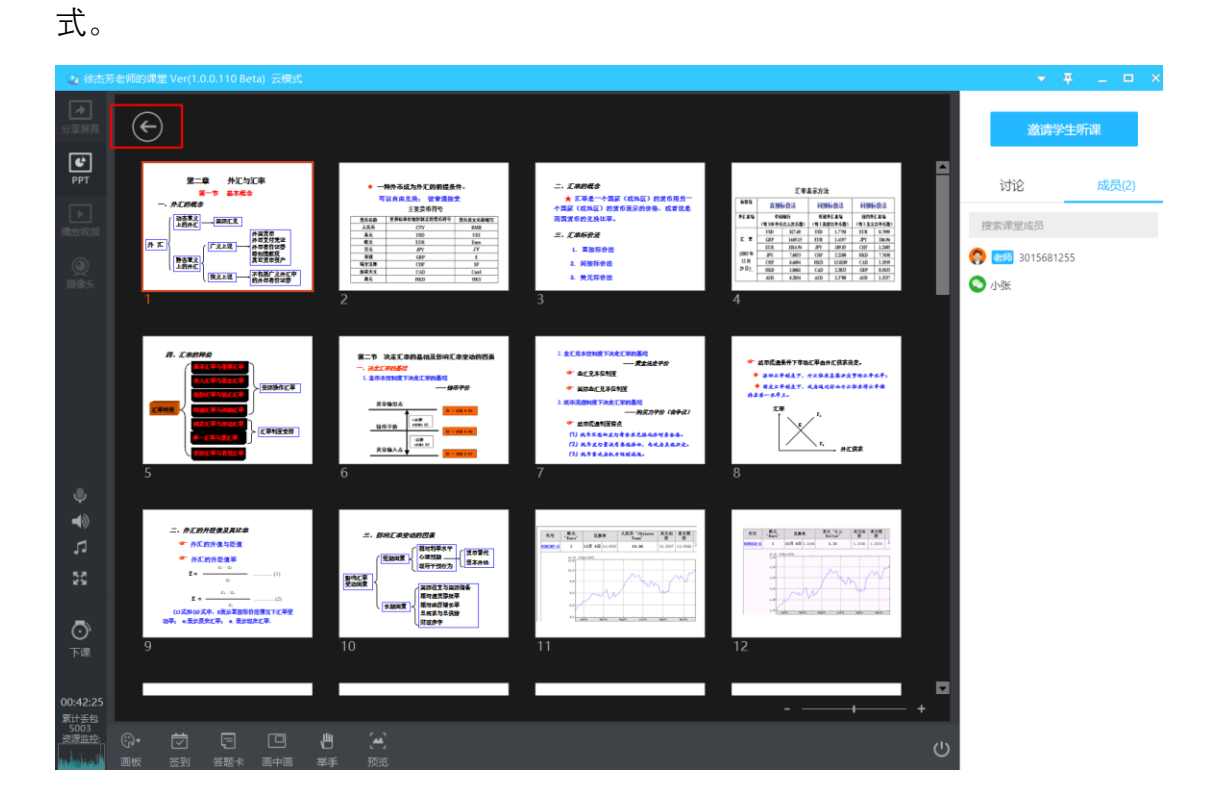

"放大"功能可放大 PPT,按 ESC 可退出放大状态。

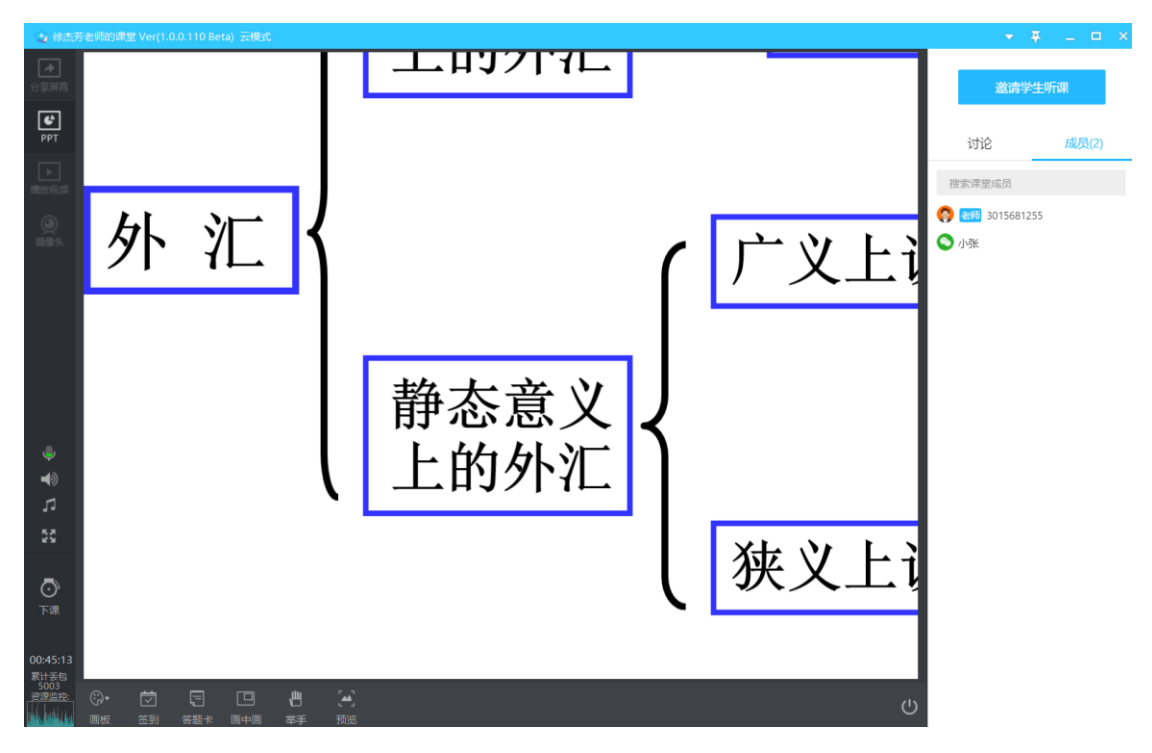

**其他操作**包括:显示演示者视图、屏幕调整(黑屏、白屏)、箭头等设置, 若选择演示者视图,则如下图所示,可显示 PPT 的下一条内容,方便讲解。

| 📩 显示任务栏 🖓 显示设置 🔻 🤦 枯束幻灯片故峡                                                                                                    |       |                                                                                                    |
|----------------------------------------------------------------------------------------------------|-------|----------------------------------------------------------------------------------------------------|
| 0:00:46 II U                                                                                                    | 11:32 | 下一个动画                                                                                                    |
| <ul> <li>第二章 外汇与汇率</li> <li>第一节 基本概念</li> <li>-、外汇的概念</li> <li>( ○ 小 小 二 的 小 二 )</li> <li>( ○ 小 小 二 )</li> <li>( ○ 小 山 小 小 小 小 一 )</li> <li>( ○ 小 山 小 小 小 小 小 小 小 小 小 小 小 小 小 小 小 小 小</li></ul> |       | 第二章     外汇与汇率<br>第一节       第一节     基本概念       -、外汇的概念       ()     ()       ()     ()       ()     ()       ()     ()       ()     ()       ()     ()       ()     ()       ()     ()       ()     ()       ()     ()       ()     ()       ()     ()       ()     ()       ()     ()       ()     ()       ()     ()       ()     ()       ()     ()       ()     ()       ()     ()       ()     ()       ()     ()       ()     ()       ()     ()       ()     ()       ()     ()       ()     ()       ()     ()       ()     ()       ()     ()       ()     ()       ()     ()       ()     ()       ()     ()       ()     ()       ()     ()       ()     ()       ()     ()       ()     () <th(1)< th=""> <th()< th=""> <th(1)< th=""></th(1)<></th()<></th(1)<> |
| ✓ 🛱 🔍 🖓 💬                                                                                                    |       |                                                                                                    |
| 第 1 张幻灯片,共 50 张                                                                                                    |       | ĂĂ                                                                                                    |

在这种打开 PPT 模式下, 左下角菜单键包括: 画板、签到、答题卡、画中画、 举手、预览。点击右下角退出按钮可关闭 PPT。

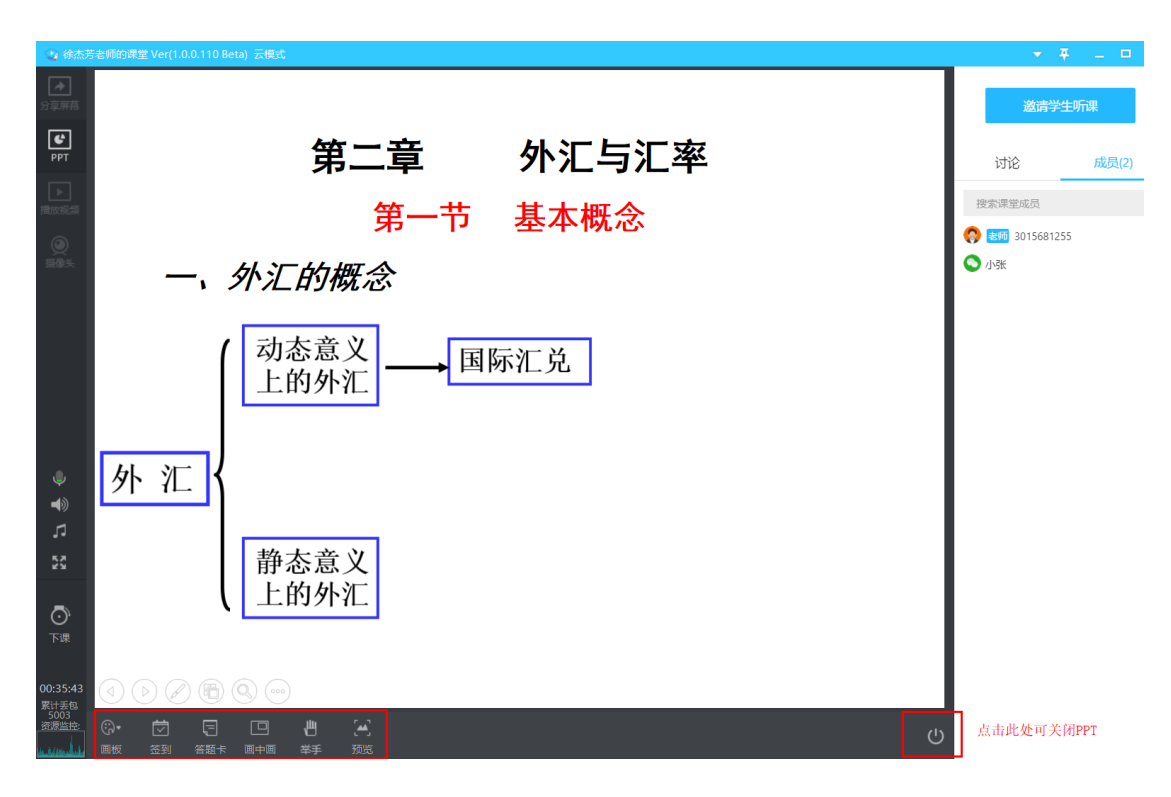

画板功能可使用画笔、插入图形、输入文字、橡皮擦等功能。

可发起全员签到,可在上课过程中随时发起问题,并实时查看结果。

| 即刻发起全员            | <br>×<br>〕    |
|-------------------|---------------|
| 请设定允许学员进行签到的      | 时长:           |
| 30s               | 90s           |
| TT 14             |               |
|                   |               |
|                   |               |
| 选项数: 3            | —<br>多选 ● 0FF |
| A B C D           |               |
| 答题时间: 30s ~       |               |
| 题干部分请用语音或ppt等方式表述 | 大开始           |

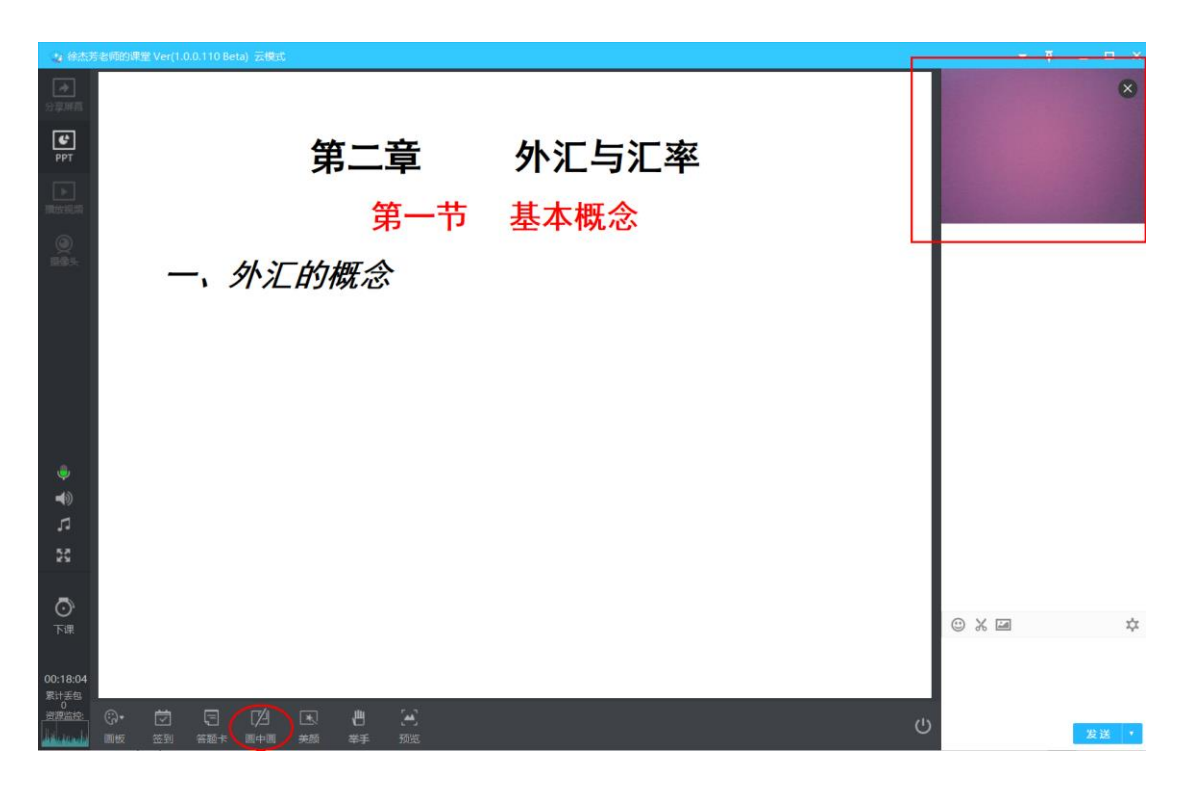

画中画模式可在右上角出现教师人像画面。

举手模式下,学生可连麦发言。特别提示:该模式下应使用耳麦与学生沟通, 避免学生发言时造成回音。

| 💿 徐杰5                             | 5老师的课堂 Ver(1.0.0.110 Beta) 云模式 | <b>▼</b> ₹                             | _ 🗆 X                     |
|-----------------------------------|--------------------------------|----------------------------------------|---------------------------|
| ▲<br>3享帰幕                         |                                | 举手区                                    | 上台人数: 0/6                 |
| PPT<br>》<br>源放祝颂                  | 第二章 外汇与汇率<br>第一节 基本概念          |                                        |                           |
| <b>③</b><br>調像头                   | 一、外汇的概念                        | 邀请学生                                   | <b>听课</b><br>成员(1)        |
|                                   |                                |                                        |                           |
| ● ¶<br>□ 5                        |                                | ● 開始5分次<br>第二章 外別<br>第一节 基本<br>一、外2が何命 | ×<br>◆ 2:408<br>与汇单<br>概念 |
| <b>〇</b><br>下课                    |                                | © X 🖬                                  | ¢                         |
| 00:44:33<br>累计丢包<br>4096<br>资源监控: |                                |                                        | 发送 •                      |

点击"预览",可查看学生端显示效果,且显示框可拖拽。

#### 2. 使用播放模式打开 PPT

| 😧 徐杰                     | 芳老师的课堂 Ver(1.0.0.110 Beta) 云棲式        | ▼     |       |
|--------------------------|---------------------------------------|-------|-------|
| ★<br>分享用范                |                                       | 邀请    | 学生听课  |
| <b>e</b><br>PPT          |                                       | 讨论    | 成员(2) |
| ▲ 類放視類<br>類放視類<br>顕像头    |                                       |       |       |
| -) 🗣 🕻                   |                                       |       |       |
| кл<br>29                 | 最近打开:<br>2外汇与汇率.ppt                   |       |       |
| <b>心</b><br>下课           | (1時点) 26,8055.07子1171081年(元28938)。2月1 | © % Z | ¢     |
| 00:00:31<br>累计丢包<br>资源监控 |                                       |       | 发送 🔻  |

除 PPT 页面左下角的前后翻页灰色按钮外,操作键出现在右下角,分别是: 画笔粗细、画笔颜色、关闭画板(点击后可关闭左侧画笔粗细和画笔颜色)、画 笔(点击后可打开左侧画笔粗细和画笔颜色)、图形(矩形、圆形、三角形、直 线、虚线)、文字、橡皮擦、撤销、清空本页墨迹、退出、前后翻页。

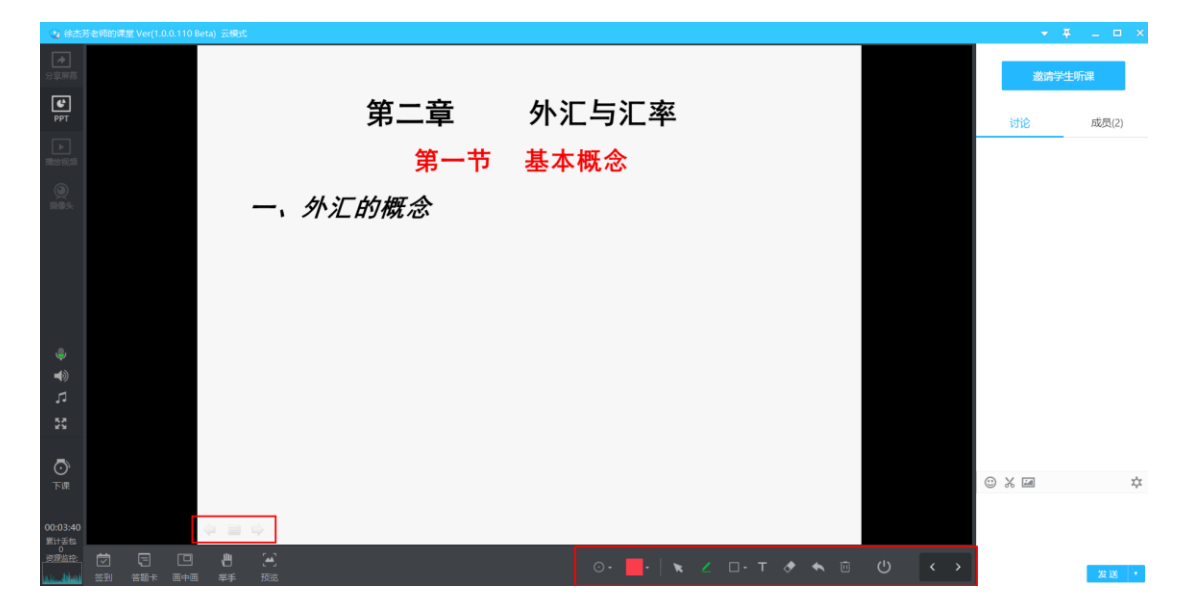

左下角的功能键分别是:签到、答题卡、画中画、举手、预览,具体功能如 前所述。 3. 其他

可添加音频视频播放给学生。

| 😧 徐杰           | 芳老师的课堂 Ver(1.0.0.110 Beta) 云模式       |
|----------------|--------------------------------------|
|                |                                      |
|                |                                      |
| ▶<br>潜放社<br>播放 | ···································· |
|                |                                      |
| ٩              |                                      |
| •<br>•         |                                      |
| 5              |                                      |
| 23             |                                      |
| <b>心</b><br>下课 |                                      |

## 可分享电脑屏幕并任意选择分享区域。

| ♪ 享用希         P P P         ● ● ● ● ● ● ● ● ● ● ● ● ● ● ● ● ● ● ●                                                                                                    | 😋 徐杰           | 芳老师的课堂 Ver(1.0.0.110 Beta) 云模式 |      |                  |  |
|----------------------------------------------------------------------------------------------------|----------------|--------------------------------|------|------------------|--|
| PPT   ■   ■   ●   ●   ●   ●   ●   ●   ●   ●   ●   ●   ●   ●   ●   ●   ●   ●   ●   ●   ●   ●   ●   ●   ●   ●   ●   ●   ●   ●   ●   ●   ●   ●   ●   ●   ●   ●   ●   ●   ●   ●   ●   ●   ●   ●   ●   ●   ●   ●   ●   ●   ●   ●   ●   ●   ●   ●   ●   ●   ●   ●   ●   ●   ●   ●   ●   ●   ●   ●   ●   ●   ●   ●   ●   ●   ●   ●   ●   ●   ●   ●   ●   ●   ●   ●   ●   ●   ●   ●    ●   ●<                                                                                                    | ▶              |                                |      |                  |  |
| Image: State         Image: State                                                                                                    |                |                                |      |                  |  |
| Image: Set the set of the set of |                |                                |      |                  |  |
| <ul> <li>●</li> <li>●</li> <li>●<th></th><th></th><th></th><th></th><th></th></li></ul>                                                                                                    |                |                                |      |                  |  |
| <ul> <li>学生可看到此区域内容,且区<br/>域尺寸可随时交换</li> <li>●</li> <li>●</li> <li< th=""><th></th><th></th><th>分享区</th><th><b>×_×</b><br/>3域</th><th></th></li<></ul>                                                                                                    |                |                                | 分享区  | <b>×_×</b><br>3域 |  |
|                                                                                                    | ٩              |                                |      |                  |  |
|                                                                                                    | <b>▲</b> ≫     |                                |      |                  |  |
|                                                                                                    | 5              |                                |      |                  |  |
|                                                                                                    |                |                                |      |                  |  |
|                                                                                                    | <b>う</b><br>下课 |                                | 全屏分享 | 窗口分享             |  |

### 五、下课

点击下课,结束此次授课。

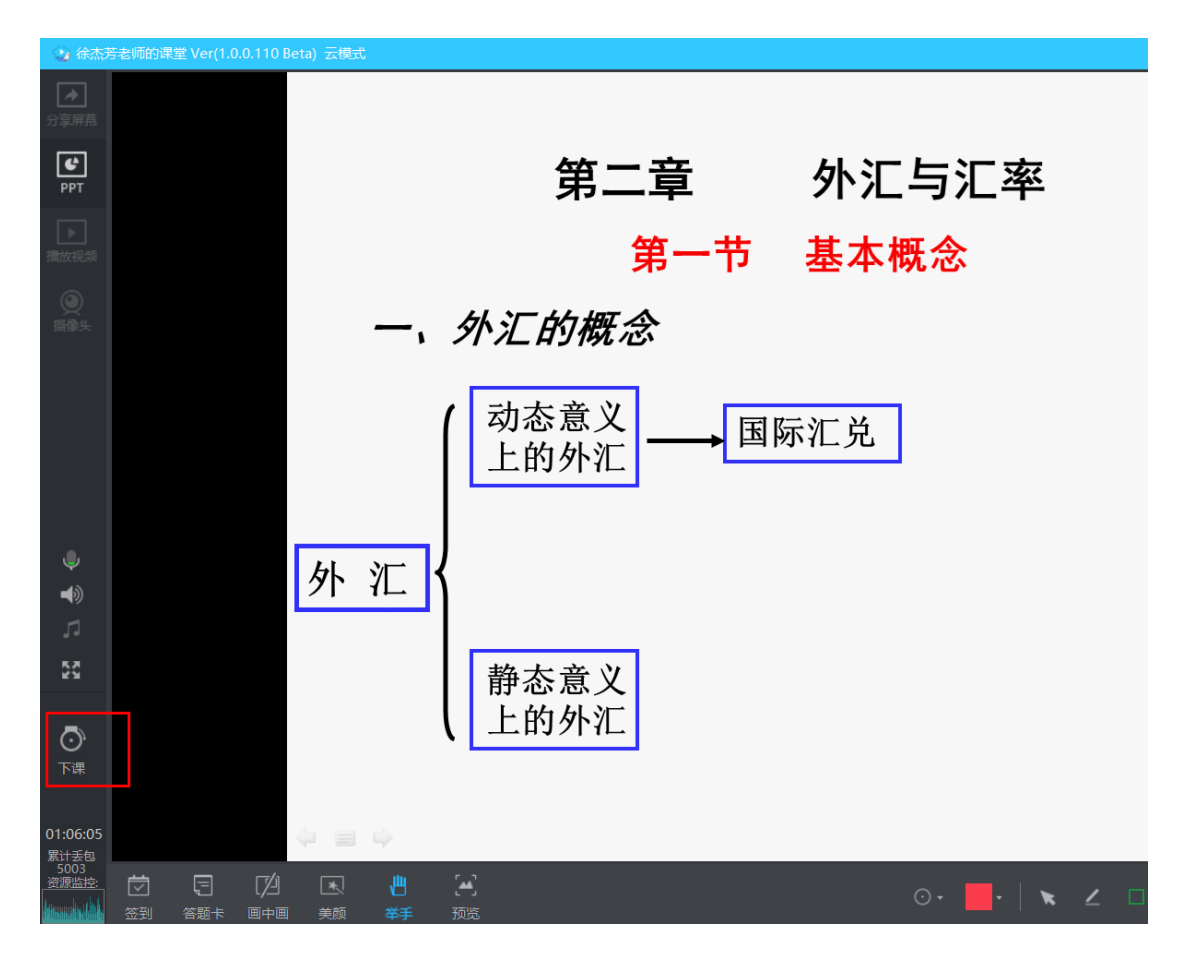

**特别提示**:学生端可使用耳麦,以减少出现回音的情况。学生在使用浏览器 观看直播时若出现回音,刷新后可消除。